## How To: Add a Network Printer

## Windows XP

1. Click Start, then Printer and Faxes. Note: If Printer and Faxes does not appear in the Start menu, click Control Panel.

| My Documents                                                                                                    |                                                                                                    |                         |
|----------------------------------------------------------------------------------------------------|----------------------------------------------------------------------------------------------------|-------------------------|
| Administrator         Internet         Internet Explorer         E-mail         Microsoft Office Outlook         Image: Strain Strain S | Wy Documents         My Recent Documents         My Pictures         My Music         My Computer         My Control Panel         Set Program Access and Defaults         Connect To         Connect To         Pinters and Faxes |                         |
| All Programs                                                                                                    | Help and Support Show Show Rearch Compared Run Log Off O Shut Down                                                                                                    | vs installed printers a |
| 🍠 Start 🛛 🕑 🏉 ڬ 🔤 🐁                                                                                                    | Document1 - Microsoft                                                                                                    |                         |

2. Click Add Printer.

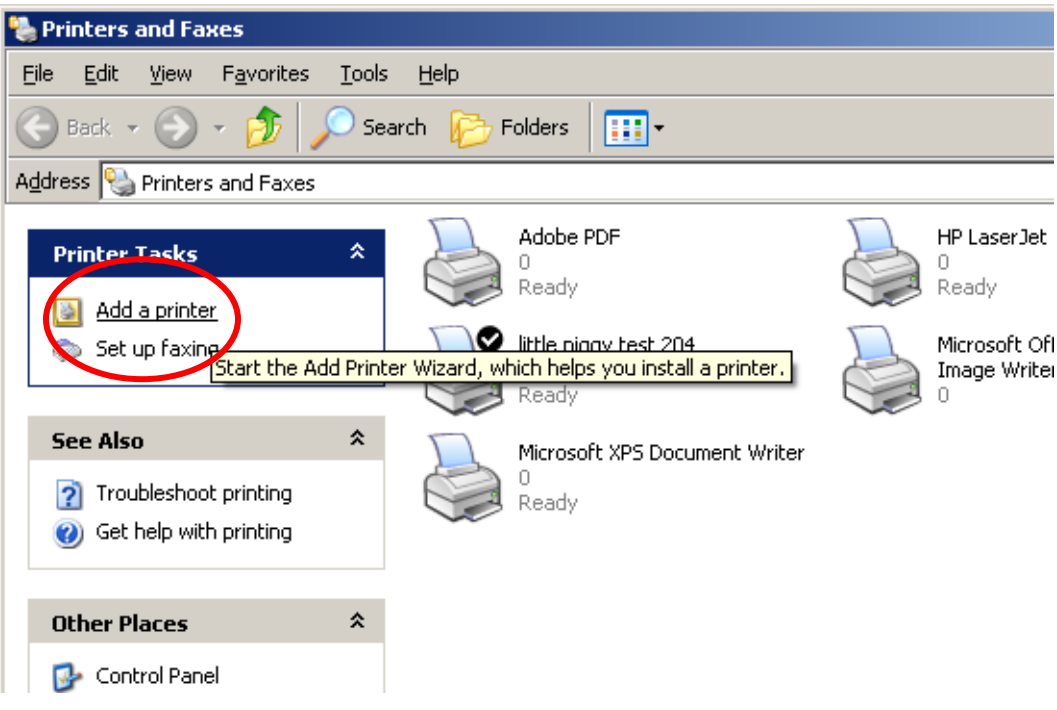

3. On the Welcome to Add Printer Wizard, click **Next**.

| Printer Wizard                                                                                                    |                                       |
|----------------------------------------------------------------------------------------------------|---------------------------------------|
| ocal or Network Printer<br>The wizard needs to know which type                                                                                                    | of printer to set up.                 |
| Select the option that describes the prir                                                                                                    | nter you want to use:                 |
| Local printer attached to this computed to the computer of the second second | uter                                  |
| Automatically detect and install                                                                                                    | my Plug and Play printer              |
| A network printer, or a printer attach                                                                                                    | hed to another computer               |
| To set up a network printer that use the "Local printer" option.                                                                                                    | at is not attached to a print server, |
|                                                                                                    | <back next=""> Cancel</back>          |

4. Click "Create a new port" and select "Standard TCP/IP Port" from the drop-down menu. Then, click Next; and Next again.

| Add Printer Wizard                                                                                                    |
|----------------------------------------------------------------------------------------------------|
| Select a Printer Port<br>Computers communicate with printers through ports.                                                                  |
| Select the port you want your printer to use. If the port is not listed, you can create a<br>new port.                                       |
| C Use the following port: LPT1: (Recommended Printer Port)                                                                                   |
| Note: Most computers use the LPT1: port to communicate with a local printer.<br>The connector for this port should look something like this: |
|                                                                                                    |
| <u>C</u> reate a new port:                                                                                                    |
| Type of port: Adobe PDF Port                                                                                                    |
| Adobe PDF Port                                                                                                    |
| Local Port<br>Microsoft Document Imaging Writer Monitor                                                                                      |
| Standard TCP/IP Port                                                                                                    |
|                                                                                                    |

5. Enter your printer's **IP Address** (172.16.xx.xx) in the the Printer Name or IP Address text box. Port Name does not need to be changed. Click **Next**. Then, click **Finish**.

| Add Standard TCP/IP Printer Port Wizard    |                                                |        |  |  |  |
|--------------------------------------------|------------------------------------------------|--------|--|--|--|
| Add Port<br>For which device do you want i |                                                |        |  |  |  |
| Enter the Printer Name or IP ad            | dress, and a port name for the desired device. |        |  |  |  |
| Printer Name or IP <u>A</u> ddress:        | 192.168.107.201                                |        |  |  |  |
| Port Name:                                 | IP_192.168.107.201                             |        |  |  |  |
|                                            |                                                |        |  |  |  |
|                                            |                                                |        |  |  |  |
|                                            |                                                |        |  |  |  |
|                                            |                                                |        |  |  |  |
|                                            |                                                |        |  |  |  |
|                                            | < <u>B</u> ack <u>N</u> ext >                  | Cancel |  |  |  |

6. (A) Select your printer Manufacturer and Model. Click Next and go to Step 8.
(B) If your printer is not listed, the drivers must be downloaded from the Manufacturer website. After downloading and extracting the drivers, click Have Disk.

| Add Printer Wizard                                                                                                    |  |  |  |  |  |
|----------------------------------------------------------------------------------------------------|--|--|--|--|--|
| Install Printer Software<br>The manufacturer and model determine which printer software to use.                                                                                                    |  |  |  |  |  |
| Select the manufacturer and model of your printer. If your printer came with an installation disk, click Have Disk. If your printer is not listed, consult your printer documentation for compatible printer software.                                                                                                    |  |  |  |  |  |
| Manufacturer       Printers         Fuijtsu       HP QuietJet Plus         GCC       HP QuietJet Plus         Generic       HP QuietJet (2225 C-D)         Gestetner       HP LaserJet 4250 PS         IBM       Image: Construction of the second state of the second state of |  |  |  |  |  |
| < <u>B</u> ack <u>N</u> ext > Cancel                                                                                                    |  |  |  |  |  |

7. Click **Browse** and go to the drivers which were downloaded in Step 6. The .inf file should automatically be selected when you reach the correct folder. Click **Open**, then **OK**.

| Locate File                                                      |                                                                                                    |                                                                              | ? ×                    |
|------------------------------------------------------------------|----------------------------------------------------------------------------------------------------|------------------------------------------------------------------------------|------------------------|
| Look <u>i</u> n:                                                 | 🖗 HP_P2050 (0                                                                                                    | D:) 💽 🚱 📂 🖽 🕶                                                                |                        |
| My Recent<br>Documents<br>Desktop<br>My Documents<br>My Computer | Arabic<br>Catalan<br>Dansk<br>Deutsch<br>Eesti<br>English<br>Espanol<br>Francais<br>Italiano<br>Latviski<br>Lietuviskai<br>Norsk<br>Portugues | setup<br>Suomi<br>Svenska<br>util<br>ZWF<br>vautorun<br>hppaew13<br>hppcp613 |                        |
| My Network<br>Places                                             | File <u>n</u> ame:<br>Files of <u>type</u> :                                                                                                  | hppdp613  Setup Information (*.inf)                                          | <u>O</u> pen<br>Cancel |

8. Select your printer. Click Next.

| Add Printer Wizard                                                                                                  |                                                                                                    |
|----------------------------------------------------------------------------------------------------|----------------------------------------------------------------------------------------------------|
| Add Printer Wizard<br>The manufacturer and model determine which                                                    | h printer software to use.                                                                               |
| Select the manufacturer and model of your<br>disk, click Have Disk. If your printer is not l<br>compatible printer. | r printer. If your printer came with an installation<br>listed, consult your printer documentation for a |
| Printers                                                                                                    |                                                                                                    |
| This driver is digitally signed.<br><u>Tell me why driver signing is important</u>                                  | <u>W</u> indows Update <u>H</u> ave Disk                                                                 |
|                                                                                                    | < <u>B</u> ack <u>Next</u> > Cancel                                                                      |

9. Enter printer name and/or select as default printer if you wish. Click **Next**, **Next**, and **Finish**.

| Add Printer Wizard                                                                                                    |
|----------------------------------------------------------------------------------------------------|
| Name Your Printer<br>You must assign a name to this printer.                                                                                                    |
| Type a name for this printer. Because some programs do not support printer and server<br>name combinations of more than 31 characters, it is best to keep the name as short as<br>possible. |
| Printer name:<br>HP LaserJet P2050 Series PCL 6                                                                                                    |
| Do you want to use this printer as the default printer?                                                                                                    |
| ⊙ Yes                                                                                                    |
| ⊂ N <u>o</u>                                                                                                    |
|                                                                                                    |
|                                                                                                    |
|                                                                                                    |
| < <u>B</u> ack <u>N</u> ext > Cancel                                                                                                    |

10. The drivers will be copied and your printer will appear in the Printers and Faxes.

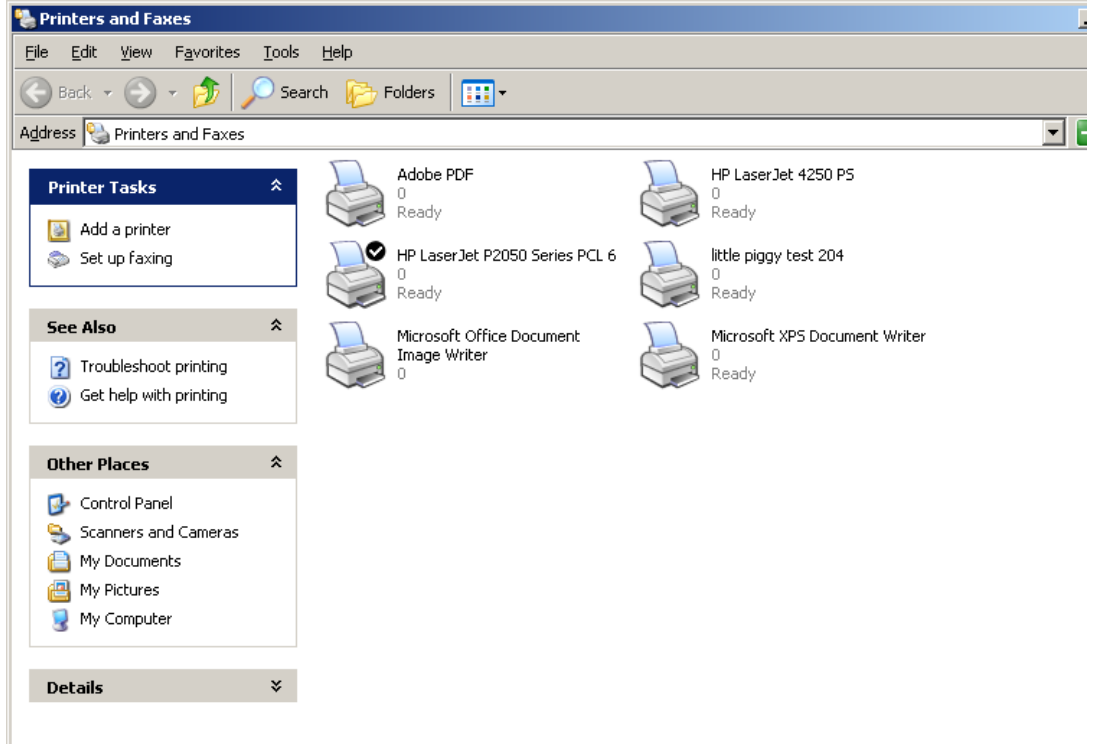

## Mac OS X

1. Click the Apple icon. Then click System Preferences.

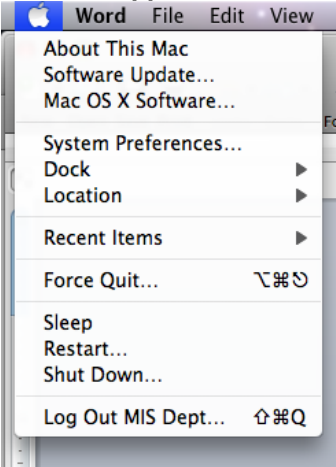

2. Click Print & Fax under the Hardware heading.

|                           | System Preferences                    |                                                                 |                                                                                            |                                                                                                    |                                                                                                    |                                                                                                    |
|---------------------------|---------------------------------------|-----------------------------------------------------------------|--------------------------------------------------------------------------------------------|----------------------------------------------------------------------------------------------------|----------------------------------------------------------------------------------------------------|----------------------------------------------------------------------------------------------------|
| Show All                  |                                       |                                                                 |                                                                                            |                                                                                                    | Q                                                                                                    |                                                                                                    |
|                           |                                       |                                                                 |                                                                                            |                                                                                                    |                                                                                                    |                                                                                                    |
| <b>.</b>                  |                                       |                                                                 | 0                                                                                          | 101                                                                                                    |                                                                                                    |                                                                                                    |
| Desktop &<br>Screen Saver | Dock                                  | Exposé &<br>Spaces                                              | International                                                                              | Security                                                                                                    | Spotlight                                                                                                    |                                                                                                    |
|                           |                                       |                                                                 |                                                                                            |                                                                                                    |                                                                                                    |                                                                                                    |
| 6                         |                                       |                                                                 | 8                                                                                          |                                                                                                    |                                                                                                    | 0                                                                                                    |
| CDs & DVDs                | Displays                              | Energy<br>Saver                                                 | Keyboard &<br>Mouse                                                                        | Trackpad                                                                                                    | Print & Fax                                                                                                    | Sound                                                                                                    |
|                           | Show All<br>Desktop &<br>Screen Saver | Show All<br>Desktop &<br>Screen Saver<br>CDs & DVDs<br>Displays | Show All<br>Desktop & Dock Exposé &<br>Screen Saver<br>CDs & DVDs Displays Energy<br>Saver | Show All       System Preferences         Show All       Image: Space state state | Show All       System Preferences         Show All       Image: System Preferences         Desktop & Screen Saver       Dock         Screen Saver       Dock         Screen Saver       Displays         Image: Space Saver       Image: Space Saver         Screen Saver       Displays         Image: Space Saver       Displays         Image: Saver       Saver         State       Saver | System Preferences         Show All         Show All       Image: CDs & DVDs       Image: CDs & DVDs |

3. Click add (+).

| 000                                | P                | Print & Fax         |    |   |
|------------------------------------|------------------|---------------------|----|---|
| Show All                           |                  |                     | ٩  |   |
| Click + to add a<br>printer or fax |                  | No Printer Selected |    |   |
| + -                                |                  |                     |    |   |
|                                    | Default Printer: | Last Printer Used   | \$ |   |
| Default Paper Siz                  | e in Page Setup: | US Letter           | \$ |   |
| Click the lock to prevent i        | further changes. |                     |    | 0 |

4. Click **IP**. Enter the printer's **IP address** into the Address box.

Protocol can be left on **Line Printer Daemon – LPD**. If there are issues with printing, try using HP Jetdirect – Socket. Name and Location may be changed to your preference. Print Using will automatically be set to your printer if your OS version has the drivers. Otherwise, Generic PostScript Printer will be selected, which works for most, if not all, printers. Click Add. \*Note: Generic PostScript Printer may not show all, if any, features of your printer.

| ault Fax           | IP Windows Bluetooth AppleTalk More Printers | Q.<br>Search |
|--------------------|----------------------------------------------|--------------|
| <b>D</b>           |                                              |              |
| Protocol           | HP Jetdirect - Socket                        | •            |
| Address:           | 172.16.                                      |              |
|                    | Valid and complete address.                  |              |
| Oueue:             |                                              |              |
|                    | Leave blank for default queue.               |              |
| Name:<br>Location: | 172.16.                                      |              |
| Print Using        | √ HP LaserJet 4200 Series                    | 1            |
|                    | HP LaserJet 4200 - Gutenprint v5.1.3         |              |
|                    | Auto Select                                  |              |
|                    | Generic PostScript Printer                   |              |
|                    | Select a driver to use                       |              |
|                    |                                              |              |

|             | 0              | 12                                       | •                                 | $\rightarrow$                     |               |   | C      |
|-------------|----------------|------------------------------------------|-----------------------------------|-----------------------------------|---------------|---|--------|
| Default Fax | IP             | Windows                                  | Bluetooth                         | AppleTalk                         | More Printers | Q | Search |
| Protoc      | ol ✓ Lin<br>Hi | ternet Prin<br>ne Printer<br>9 Jetdirect | nting Proto<br>Daemon<br>– Socket | ocol – IPP<br>– LP <mark>D</mark> |               |   |        |
| Addres      | S: Ente        | r host nam                               | e or IP addr                      | ess.                              |               |   |        |

\*Note: In some cases, the Mac OS may not be able to detect your printer model. You may go to Select a driver to use and search for your printer model.

| Location:    |                                            |          |
|--------------|--------------------------------------------|----------|
| Print Using: | Select a driver to use                     | \$       |
|              | Q laserjet                                 | 8        |
|              | HP Color LaserJet 2500 - Gutenprint v5.1.3 | <u> </u> |
|              | HP Color LaserJet 2500 v3010.107           |          |
|              | HP Color LaserJet 2550 Series              |          |
|              | HP Color LaserJet 2605                     |          |
|              | HP Color LaserJet 2700                     | <b>A</b> |
|              | HP Color LaserJet 2800 Series              | ¥.       |
|              |                                            |          |
|              | (                                          | Add      |

5. Print a test page. Select your printer and click Open Print Queue.

| 0 0                                                                | Print & Fax                                                         |                 |
|--------------------------------------------------------------------|---------------------------------------------------------------------|-----------------|
| Show All                                                           |                                                                     | ۹.              |
| Printers<br>172.16.<br>• ide<br>172.16.<br>• ide<br>• ide, Default | 172.16.9.200                                                        |                 |
|                                                                    | Location:<br>Kind: HP LaserJet 4200 Series<br>Status: Idle, Default |                 |
|                                                                    | Open Print Queue Opt                                                | ions & Supplies |
| + -                                                                |                                                                     |                 |
|                                                                    | Default Printer: 172.16.9.200                                       | <b>\$</b>       |
| Default Paper Siz                                                  | e in Page Setup: US Letter                                          | ÷               |
| Click the lock to prevent                                          | further changes.                                                    | 0               |

6. With the print queue open, click **Printer** then select **Print Test Page**.

| <b>172.10</b>            | Euit | Printer Jobs                                     | window        | пер             |
|--------------------------|------|--------------------------------------------------|---------------|-----------------|
| Celete Hold Resume Pause |      | Hide Toolbar<br>Customize Toolbar                |               |                 |
|                          |      | Make Default<br>Supply Levels<br>Printer Utility | : 米D<br>s     | C Supply Levels |
|                          |      | Print Test Pa                                    | qe            |                 |
|                          |      | Network Diag<br>Log & Histor                     | gnostics<br>/ |                 |
|                          |      | Pause Printer                                    |               |                 |
| Status Name              | _    | Show Printer                                     | List ജL       | When Completed  |
|                          |      |                                                  |               |                 |
|                          |      |                                                  |               |                 |
|                          |      |                                                  |               |                 |
|                          |      |                                                  |               |                 |

Q: Want to see or use all printer features?

A: You will need to install the printer PPD from the manufacturer website. After installing the PPD, your printer will appear when you choose to select a driver.

Q: I installed the PPD after adding the printer, do I need to re-add the printer? A: No, you can go to Options & Supplies and go to the drivers tab.